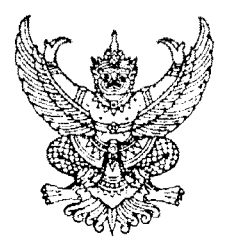

กรมบัญชีกลาง ถนนพระราม ๖ กทม. ๑๐๔๐๐

[ng

สิงหาคม ๒๕๕๖

เรื่อง แนวปฏิบัติเกี่ยวกับการบันทึกใบสั่งซื้อสั่งจ้างผ่าน GFMIS Web online โดยการแนบไฟล์ (Excel form)

เรียน ปลัดกระทรวง อธิบดี อธิการบดี เลขาธิการ ผู้อำนวยการ ผู้บัญชาการ ผู้ว่าราชการจังหวัด

ด่วนที่สด

ที่ กค ๐๔๐๙.๓/ว กิ้ง ๐๙

อ้างถึง ด. หนังสือกรมบัญชีกลาง ที่ กค ๐๔๐๙.๓/ว ๖๖ ลงวันที่ ด๖ กุมภาพันธ์ ๒๕๕๓ ๒. หนังสือกรมบัญชีกลาง ด่วนที่สุด ที่ กค (กวพ)๐๔๒๑.๓/ว ๓๗๘ ลงวันที่ ๒๔ กันยายน ๒๕๕๕

สิ่งที่ส่งมาด้วย แนวปฏิบัติเกี่ยวกับการบันทึกใบสั่งซื้อสั่งจ้างผ่าน GFMIS Web online โดยการแนบไฟล์ (Excel form) จำนวน ๑ ชุด (สามารถดาวน์โหลดได้จากเว็บไซต์ของกรมบัญชีกลาง www.cgd.go.th)

ตามหนังสือที่อ้างถึง ๑ กำหนดวิธีการนำเข้าข้อมูลการจัดซื้อจัดจ้างเข้าระบบ GFMIS โดยวิธีการ Upload Excel form ผ่าน GFMIS Web online ให้ส่วนราชการที่มอบหมายให้หน่วยงานในสังกัดที่มิใช่ หน่วยเบิกจ่ายบันทึกรายการจัดซื้อจัดจ้าง ส่งให้ส่วนร<sup>้</sup>าชการที่เป็นหน่วยเบิกจ่ายนำเข้าข้อมูลผ่าน GFMIS Web online และตามหนังสือที่อ้างถึง ๒ กำหนดให้ส่วนราชการ รัฐวิสาหกิจและหน่วยงานภาครัฐที่ได้รับจัดสรรเงิน งบประมาณ ต้องดำเนินการบันทึกข้อมูลการจัดซื้อจัดจ้างในระบบ e-GP ระยะที่ ๒ ตั้งแต่วันที่ ๑ ตุลาคม ๒๕๕๕ นั้น

กรมบัญชีกลาง ขอเรียนว่า เพื่อให้สามารถเชื่อมโยงข้อมูลจากระบบ e-GP มายังระบบ GFMIS Web online ได้ จึงพัฒนาวิธีการบันทึกใบสั่งซื้อสั่งจ้างผ่าน GFMIS Web online โดยการแนบไฟล์ (Excel form) ให้รองรับกระบวนงานการเชื่อมโยงข้อมูลดังกล่าว รายละเอียดปรากฏตามสิ่งที่ส่งมาด้วย

จึงเรียนมาเพื่อโปรดทราบ และแจ้งให้เจ้าหน้าที่ที่เกี่ยวข้องถือปฏิบัติ ตั้งแต่บัดนี้เป็นต้นไป

ขอแสดงความนับถือ

(นางกิตติมา นวลทวี) รองอธิบดี ปฏิบัติราชการแทน อธิบดีกรมบัญชีกลาง

้สำนักกำกับและพัฒนาระบบการบริหารการเงินการคลังภาครัฐแบบอิเล็กทรอนิกส์ กลุ่มงานกำกับและพัฒนาระบบงาน โทรศัพท์ 0 ๒๑๒๗ ๗๐๐๐ ต่อ ๖๕๒๖ โทรสาร ୦ ๒๒๗๑ ๒๑๔๕

### แนวปฏิบัติเกี่ยวกับการบันทึกใบสั่งซื้อสั่งจ้างผ่าน GFMIS Web online โดยการแนบไฟล์ (Excel form) แนบหนังสือกรมบัญชีกลาง ด่วนที่สุด ที่ กค 0409.3/ว 304 ลงวันที่ 29 สิงหาคม 2556

การบันทึกใบสั่งซื้อสั่งจ้างผ่าน GFMIS Web online โดยการแนบไฟล์ (Excel form) เป็นการ บันทึกใบสั่งซื้อสั่งจ้างในระบบ GFMIS โดยรองรับการเชื่อมโยงข้อมูลจากระบบ e-GP ผ่าน GFMIS web online เฉพาะใบสั่งซื้อสั่งจ้างประเภททั่วไป บส.01 ที่สามารถกำหนดงวดการส่งมอบและจำนวนเงินที่ต้องชำระ ในแต่ละงวดได้อย่างชัดเจน การบันทึกด้วยการแนบไฟล์ (Excel form) สามารถบันทึกใบสั่งซื้อสั่งจ้างได้ครั้งละ ไม่เกิน 100 รายการ ต่อใบสั่งซื้อ 1 ฉบับ โดยมีขั้นตอนการบันทึกรายการ ดังนี้

## การบันทึกใบสั่งซื้อสั่งจ้างประเภททั่วไป

#### ขั้นตอนการเข้าสู่ระบบ

1. เข้าสู่หน้าจอ GFMIS Web online → ทำการ Log on โดยระบุรหัสผู้ใช้และรหัสผ่าน →กดปุ่ม \_\_\_\_\_\_\_\_\_ ตามภาพที่ 1 เพื่อเข้าสู่ระบบจัดซื้อจัดจ้าง ตามภาพที่ 2

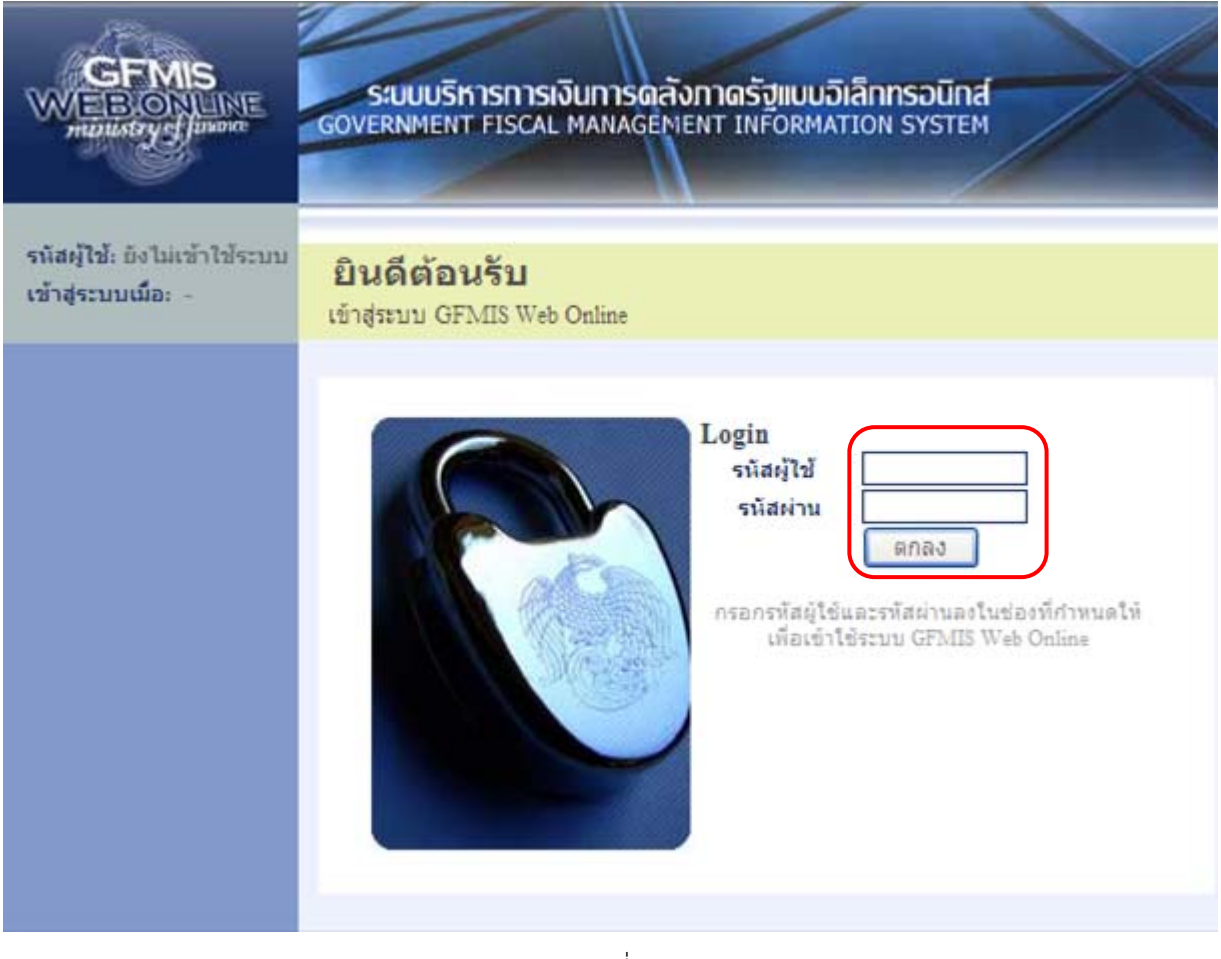

2. กดปุ่ม ขอรับแบบฟอร์ม ตามภาพที่ 2 เพื่อขอรับแบบฟอร์ม ตามภาพที่ 3

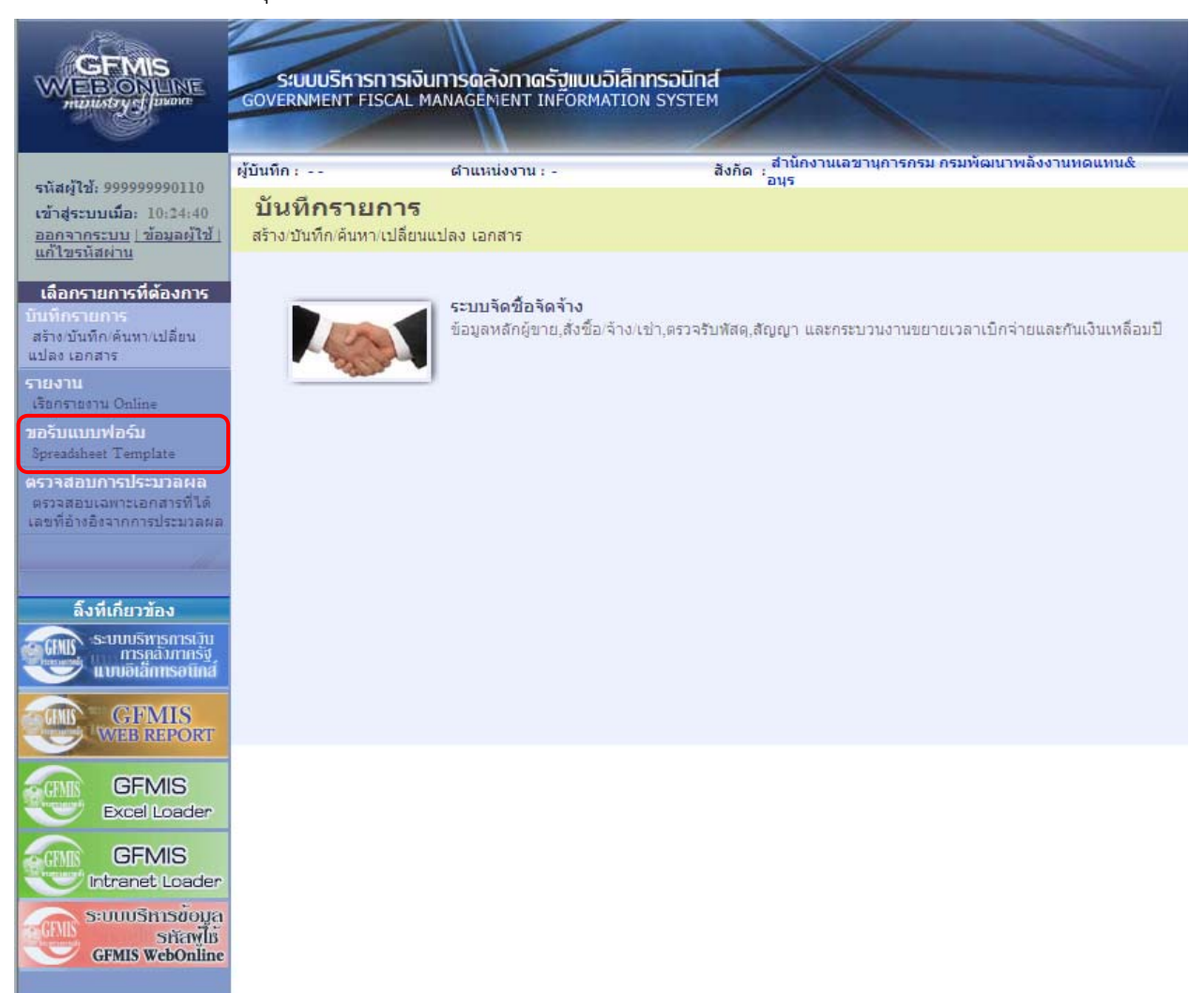

ภาพที่ 2

### 3. กดปุ่ม มส01-em เพื่อดาวน์โหลดแบบฟอร์ม ตามภาพที่ 3

| GFMIS<br>WEBONLINE<br>mainstry Junior                                                                | SUUUSHISHISH                                     | รเงินการดลังกาดรัฐแบบอิเล็กท<br>L MANAGEMENT INFORMATION            | SOUTINE SYSTEM                                           |      |
|----------------------------------------------------------------------------------------------------|--------------------------------------------------|---------------------------------------------------------------------|----------------------------------------------------------|------|
|                                                                                                    | ผู้บันทึก :                                      | ตำแหน่งงาน : -                                                      | สังกัด : สำนักงานเลขานุการกรม กรมพัฒนาพลังงานทดเ<br>อนุร | unu& |
| รนสดุใช: 9999999990110<br>เข้าสู่ระบบเมื่อ: 10:24:40<br>ออกจากระบบ   ข้อมูลผู้ใช้  <br>แก้ไขรนัสผ่าน | <b>ขอรับแบบฟ</b> ส<br>Spreadsheet Template       | อร์ม                                                                |                                                          |      |
| เลือกรายการที่ด้องการ<br>บันทึกรายการ                                                                | <u>หมวดแบบฟอร์ม</u>                              | PO แบบฟอร์มเกี่ยวกับใบสั่งชื้อ                                      | ×                                                        |      |
| สร้างเป็นทึก/ดันหา/เปลี่ยน<br>แปลง เอกสาร<br>รายงาน<br>เรียกรายงาน Online                            | » ใบสั่งชื้อ/จ้าง/เช่า                           |                                                                     | Download Templete<br>บส01                                |      |
| ขอรับแบบฟอร์ม<br>Spreadsheet Template<br>ดรวรสอบเฉพาะเอกสารที่ได้<br>เลขที่อ่างอิงจากการประมวลผล     | » ใบสิ่งชื้อ/จ้าง/เช่า                           |                                                                     | Download Templete<br>บส01-1                              |      |
| กลับหน้าหลัง                                                                                         | ๆ » ใบสิ่งชื่อ/จ้าง/เช่า                         |                                                                     | Download Templete<br><u>ua01-ezp</u>                     |      |
|                                                                                                    | » ใบสิ่งซื้อ/จ้าง/เช่า ปร                        | ะเภทการส่งมอบไม่แน่นอน                                              | Download Templete<br>บส04                                |      |
| 4. f                                                                                                 | กดปุ่ม Save                                      | ภาพที่ 3<br>เพื่อบันทึกไฟล์ ตาม                                     | มภาพที่ 4                                                |      |
| File Downlo                                                                                          | ad                                               |                                                                     | ×                                                        |      |
| Do you wa                                                                                            | ant toopen<br>Name: บส<br>Type: Wir<br>From: 10. | or save this file?<br>D1-egp.zip<br>NRAR ZIP archive, 1<br>156.0.81 | 91KB<br>Save Cancel                                      |      |
| 💌 Always a                                                                                           | ask before ope                                   | ning this type of file                                              |                                                          |      |

While files from the Internet can be useful, some files can potentially harm your computer. If you do not trust the source, do not open or save this file. <u>What's the risk?</u>

ภาพที่ 4

| 5. ก                   | ดปุ่ม Save    | 🔲 เพื่อบันทึกไฟล์ ตามภ | าพที่ 5    |       |        |
|------------------------|---------------|------------------------|------------|-------|--------|
| Save As                |               |                        |            |       | ? 🔀    |
| Save in:               | PO PO         |                        | <b>v o</b> | ø 🖻 🖽 |        |
| My Recent<br>Documents |               |                        | 0          |       |        |
| Desktop                |               |                        |            |       |        |
| My Documents           |               |                        |            |       |        |
| My Computer            |               |                        |            |       |        |
|                        | File name:    | บส01-egp               |            | *     | Save   |
| My Network             | Save as type: | WinRAR ZIP archive     |            | *     | Cancel |

ภาพที่ 5

# แบบฟอร์ม ใบสั่งซื้อ/จ้าง/เช่า

|                             |                                                |            |      | լյ   | มสั่งซื้อ/จ้าง/เช่า |          |           |                |          |                                        |
|-----------------------------|------------------------------------------------|------------|------|------|---------------------|----------|-----------|----------------|----------|----------------------------------------|
| 13                          | าขที่โครงการ                                   |            |      |      | เลขที่คุ            | มสัญญา   |           |                | ]        |                                        |
|                             |                                                |            |      | รา   | ยละเอียดใบสั่งชื้อ  |          |           |                |          |                                        |
| รายการ                      | 1                                              | 2          | 3    | 4    | 5                   | 6        | 7         | 8              | 9        | 10                                     |
| ประเภทการจัดซื้อจัดจ้าง     |                                                | •          |      |      |                     |          |           |                |          |                                        |
| งวดเงิน                     | K - eitlein<br>1- baenanda<br>5- dochindu whei |            |      |      |                     |          |           |                |          |                                        |
| รนัส GPSC                   |                                                |            |      |      |                     |          |           |                |          |                                        |
| จำนวนที่ดั่งชื่อ            |                                                |            |      |      |                     |          |           |                |          |                                        |
| หน่วยนับ                    |                                                |            |      |      |                     |          |           |                |          |                                        |
| ราคาต่อหน่วย                |                                                |            |      |      |                     |          |           |                |          |                                        |
| บูลค่ารวม                   | 0.00                                           | 0.00       | 0.00 | 0.00 | 0.00                | 0.00     | 0.00      | 0.00           | 0.00     | 0.00                                   |
| มูลค่าจ่ายเงินล่วงหน้า      |                                                |            |      |      |                     |          |           |                |          |                                        |
|                             |                                                |            |      | ราย  | ละเอียดงบประมาณ     |          |           |                |          |                                        |
| รหัสสุนย์สันทุน             |                                                |            |      |      |                     |          |           |                |          |                                        |
| รหัสบัญชีแยกประเภท          |                                                |            |      |      |                     |          |           |                |          |                                        |
| เลขที่เอกสารสำรองเงิน       |                                                |            |      |      |                     |          |           |                |          |                                        |
| รหัสแหล่งของเงิน            |                                                |            |      |      |                     |          |           |                |          |                                        |
| รหัสงบประมาณ                |                                                |            |      |      |                     |          |           |                |          |                                        |
| รหัสกิจกรรมหลัก             |                                                |            |      |      |                     |          |           |                |          |                                        |
| รหัสกิจกรรมย่อย             |                                                |            |      |      |                     |          |           |                |          |                                        |
| รหัสบัญชีพินฝากคลัง         |                                                |            |      |      |                     |          |           |                |          |                                        |
| รหัสเจ้าของบัญชีเงินฝากคลัง |                                                |            |      |      |                     |          |           |                |          |                                        |
| รหัสบัญรีย่อย               |                                                |            |      |      |                     |          |           |                |          |                                        |
| รหัสเจ้าของบัญชีย่อย        |                                                |            |      |      |                     |          |           |                |          |                                        |
| <u>มูลค่ารวมสุทธิ</u>       |                                                | ศูนย์บาทส์ | ้อน  |      |                     | 0.00     | จำนวนรายก | ารในใบดั่งชื้อ | 0        | รายการ                                 |
| <u>หมายเหตุ</u><br>สำ. 5 ส์ |                                                |            |      |      |                     | (ลงชื่อ) |           |                | (ดงชื่อ) | 1.1.1.1.1.1.1.1.1.1.1.1.1.1.1.1.1.1.1. |
| เลขทเบสงขอจากระบบ GF        | MIS                                            |            |      |      |                     |          |           |                |          | (ตอหนาถดเบ) V.1.00                     |

ภาพที่ 6

| េ                           | าขที่โครงการ |      |      |      | เลขที่คุ           | มสัญญา   |             |            |          |      |
|-----------------------------|--------------|------|------|------|--------------------|----------|-------------|------------|----------|------|
|                             |              |      |      | รา   | ยละเอียดใบสั่งชื้อ |          |             |            |          |      |
| รายการ                      | 91           | 92   | 93   | 94   | 95                 | 96       | 97          | 98         | 99       | 100  |
| ประเภทการจัดชื้อจัดจ้าง     |              |      |      |      |                    |          | <u>.</u>    |            |          |      |
| งวดเงิน                     |              |      |      |      |                    | บันทึ    | โกครั้งละไม | ี่เกิน 100 |          |      |
| หวัด GPSC                   |              |      |      |      |                    |          | ו<br>ו ק    | भेत्र २    |          |      |
| จำนวนที่สั่งชื้อ            |              |      |      |      |                    | รายก     | าารตอ เบล   | งซอ 1 ฉบเ  |          |      |
| หน่วยนับ                    |              |      |      |      |                    |          |             |            |          |      |
| ราคาต่อหน่วย                |              |      |      |      |                    |          |             |            |          |      |
| มูลค่ารวม                   | 0.00         | 0.00 | 0.00 | 0.00 | 0.00               | 0.00     | 0.00        | 0.00       | 0.00     | 0.00 |
| มูดค่าจ่ายเงินด่วงหน้า      |              |      |      |      |                    |          |             |            |          |      |
|                             |              |      |      | รายว | าะเอียดงบประมาณ    |          |             |            |          |      |
| รหัสสูนย์สันทุน             |              |      |      |      |                    |          |             |            |          |      |
| รหัสบัญชีแยกประเภท          |              |      |      |      |                    |          |             |            |          |      |
| เดขที่เอกสารสำรองเงิน       |              |      |      |      |                    |          |             |            |          |      |
| รหัสแหล่งของเงิน            |              |      |      |      |                    |          |             |            |          |      |
| รหัสงบประมาณ                |              |      |      |      |                    |          |             |            |          |      |
| รหัสกิจกรรมหลัก             |              |      |      |      |                    |          |             |            |          |      |
| รหัสกิจกรรมย่อย             |              |      |      |      |                    |          |             |            |          |      |
| รหัสบัญชีเงินฝากคลัง        |              |      |      |      |                    |          |             |            |          |      |
| รหัสเจ้าของบัญชีเงินฝากคลัง |              |      |      |      |                    |          |             |            |          |      |
| รหัสบัญชีย่อย               |              |      |      |      |                    |          |             |            |          |      |
| รหัสเจ้าของบัญชีย่อย        |              |      |      |      |                    |          |             |            |          |      |
| <u>หมายเหตุ:</u>            |              |      |      |      |                    | (ดงชื่อ) |             |            | (ดงชื่อ) |      |

#### ภาพที่ 7

## แบบฟอร์ม "**ใบสั่งซื้อ/จ้าง/เช่า**" ให้ระบุรายละเอียด ดังนี้

- เลขที่โครงการ
- เลขที่คุมสัญญา
- รายการ
- ประเภทการจัดซื้อจัดจ้าง
- ระบุเลขที่โครงการที่ได้จากระบบ e-GP จำนวน 11 หลัก ระบุเลขที่คุมสัญญาที่ได้จากระบบ e-GP จำนวน 12 หลัก ระบบแสดงลำดับรายการซึ่งสามารถระบุรายการได้ครั้งละ ไม่เกิน 100 รายการต่อใบสั่งซื้อ 1 ฉบับ

ระบุประเภทรายการ กด 🔽 เพื่อเลือกประเภทรายการ ดังนี้

- K ค่าใช้จ่าย สำหรับการจัดซื้อเป็นค่าใช้จ่าย
- \_ <sup>[S </sup>บัญชีพักสินทรัพย์] สำหรับการจัดซื้อเป็นสินทรัพย์
- 💷 วัสดุคงคลัง 💭 สำหรับการจัดซื้อเป็นวัสดุคงคลัง
- ระบุงวดเงินที่ต้องการบันทึกรายการตามระบบ e-GP
  - ระบุรหัส GPSC ของสินค้าหรือบริการ จำนวน 14 หลัก
  - ระบุปริมาณสินค้าหรือบริการ
  - ระบุหน่วยนับ เช่น EA = ชิ้น

-6-

- งวดเงิน
- รหัส GPSC
- จำนวนที่สั่งซื้อ
- หน่วยนับ

| - ราคาต่อหน่วย                  | ระบุราคาต่อหน่วย                                                                                                    |
|---------------------------------|----------------------------------------------------------------------------------------------------|
| - มูลค่ารวม                     | ระบบจะคำนวณมูลค่ารวมให้อัตโนมัติ                                                                                                    |
| - มูลค่าจ่ายเงินล่วงหน้า        | ระบุกรณีที่มีการหักเงินจ่ายล่วงหน้าและการหักเงินจ่าย<br>ล่วงหน้ามีจำนวนเงินไม่เท่ากันในแต่ละงวด สำหรับกรณีที่ไม่มี<br>เงินจ่ายล่วงหน้าไม่ต้องระบุ                   |
| - รหัสศูนย์ต้นทุน               | ระบุรหัสศูนย์ต้นทุน จำนวน 10 หลัก                                                                                                    |
| - รหัสบัญชีแยกประเภท            | ระบุรหัสบัญชีแยกประเภท จำนวน 10 หลัก โดยต้องระบุให้<br>สอดคล้องกับประเภทการจัดซื้อจัดจ้าง (K S I)                                                                   |
| - เลขที่เอกสารสำรองเงิน         | ระบุเฉพาะกรณีบันทึกใบสั่งซื้อสั่งจ้างจากเงินกันไว้เหลื่อมปี                                                                                                    |
| - รหัสแหล่งของเงิน              | ระบุรหัสแหล่งของเงิน จำนวน 7 หลัก                                                                                                    |
| - รหัสงบประมาณ                  | ระบุรหัสงบประมาณ จำนวน 16 หลัก สำหรับเงินงบประมาณ<br>หรือระบุ 5 หลักแรกของศูนย์ต้นทุนสำหรับเงินนอกงบประมาณ                                                          |
| - รหัสกิจกรรมหลัก               | ระบุ รหัสกิจกรรมหลัก จำนวน 14 หลัก สำหรับเงินงบประมาณ<br>หรือรหัสกิจกรรมหลัก จำนวน 5 หลัก คือ PXXXX โดย P คือ  ค่าคงที่<br>X คือ  รหัสพื้นที่ สำหรับเงินนอกงบประมาณ |
| - รหัสกิจกรรมย่อย               | ระบุรหัสกิจกรรมย่อย จำนวน 12 หลัก                                                                                                    |
| - รหัสบัญชีเงินฝากคลัง          | ระบุเฉพาะกรณีการบันทึกใบสั่งซื้อสั่งจ้างด้วยเงินนอกงบประมาณ<br>ที่ฝากคลัง                                                                                           |
| - รหัสเจ้าของบัญชีเงินฝากคลัง   | ระบุเฉพาะกรณีการบันทึกใบสั่งซื้อสั่งจ้างด้วยเงินนอกงบประมาณ<br>ที่ฝากคลัง                                                                                           |
| - รหัสบัญชีย่อย                 | ระบุเฉพาะกรณีการบันทึกใบสั่งซื้อสั่งจ้างด้วยเงินงบประมาณ<br>ประเภทอุดหนุนทั่วไป                                                                                     |
| - รหัสเจ้าของบัญชีย่อย          | ระบุกรณีการบันทึกใบสั่งซื้อสั่งจ้างด้วยเงินงบประมาณ<br>ประเภทอุดหนุนทั่วไป                                                                                          |
| - มูลค่ารวมสุทธิ                | ระบบคำนวณมูลค่ารวมทั้งใบให้อัตโนมัติ                                                                                                    |
| - จำนวนรายการที่สั่งซื้อ        | ระบบคำนวณจำนวนรายการทั้งหมดให้อัตโนมัติ                                                                                                    |
| - หมายเหตุ                      | ระบุข้อความหรือรายละเอียดที่สั่งซื้อสั่งจ้าง                                                                                                    |
| - ลงชื่อ (ด้านซ้ายมือ)          | ระบุชื่อผู้จัดทำใบสั่งซื้อ                                                                                                    |
| - ลงชื่อ (ด้านขวามือ)           | ระบุชื่อผู้ตรวจสอบ                                                                                                    |
| - เลขที่ใบสั่งซื้อจากระบบ GFMIS | ระบุเลขที่ใบสั่งซื้อที่ได้จากระบบ GFMIS                                                                                                    |

เมื่อบันทึกรายละเอียดข้อมูลเกี่ยวกับการจัดซื้อจัดจ้าง ผ่าน Excel form ให้ส่วนราชการที่มีสถานะ เป็นหน่วยเบิกจ่ายนำข้อมูลเข้าระบบ ผ่าน GFMIS Web online โดยมีขั้นตอนการปฏิบัติงาน ดังนี้

6.เข้าสู่ GFMIS Web online →กดปุ่ม ระบบจัดชื่อจัดจ้าง ตามภาพที่ 8 เพื่อเข้าสู่ระบบ จัดซื้อจัดจ้าง เพื่อเข้าสู่ระบบจัดซื้อจัดจ้าง ตามภาพที่ 9

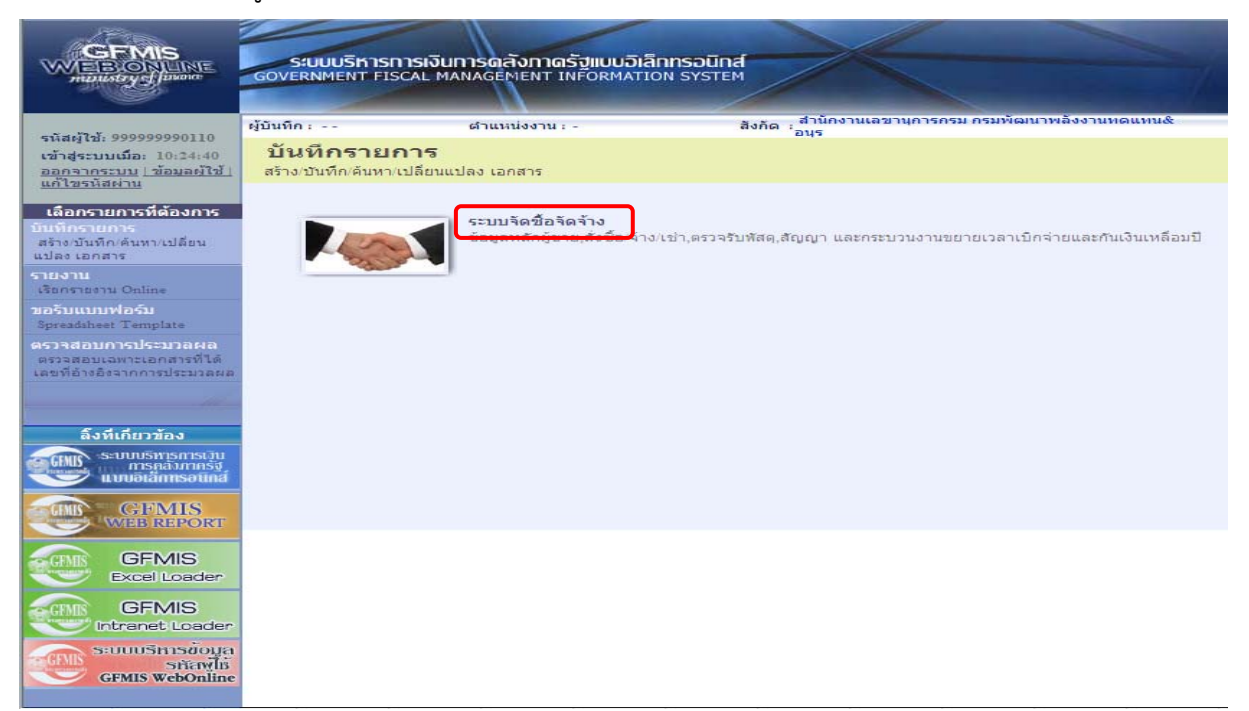

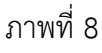

## 7.กดปุ่ม » บันท์กรายการสิ่งชื่อ/จ้าง/เช่า ตามภาพที่ 9 เพื่อเข้าสู่ประเภทใบสั่งซื้อสั่งจ้าง ตามภาพที่ 10

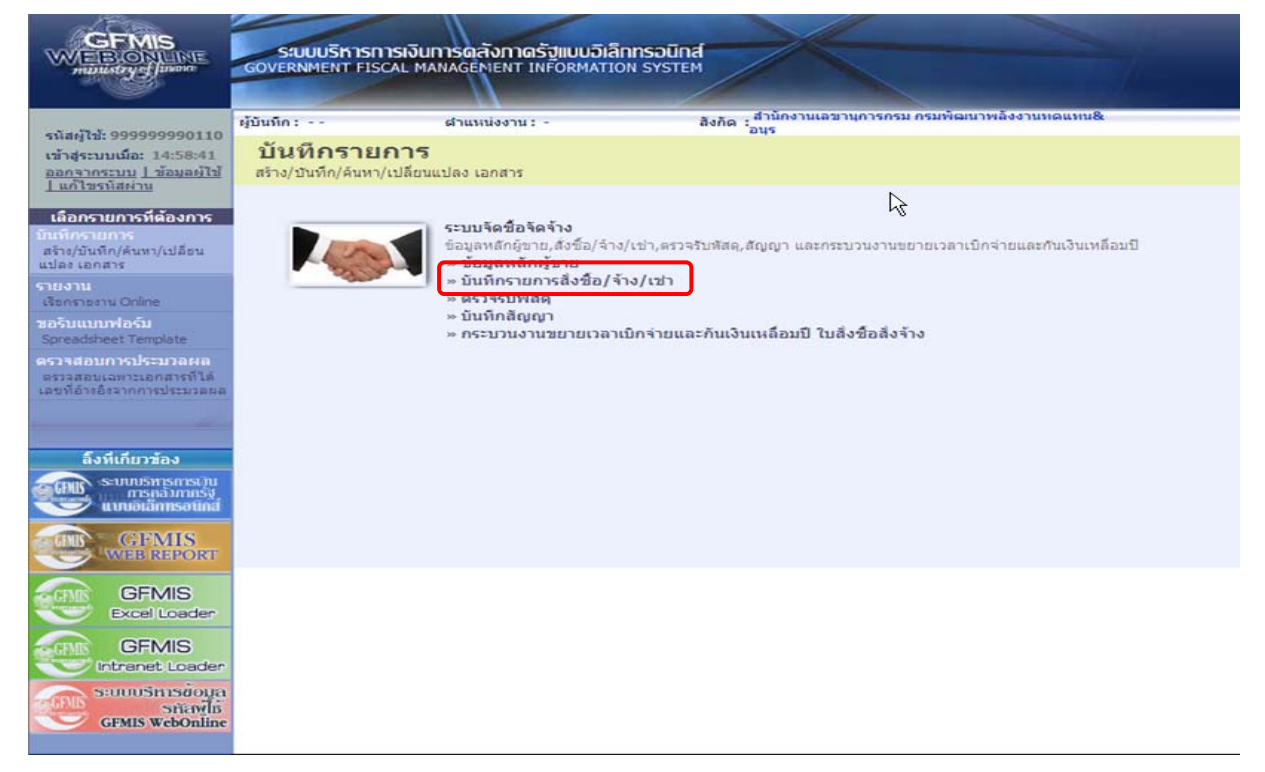

8.กดปุ่ม 💴 💷 🕹 🔹 2.10 ตามภาพที่ 10 เพื่อเข้าสู่หน้าจอบันทึกใบสั่งซื้อสั่งจ้าง ตามภาพที่ 11

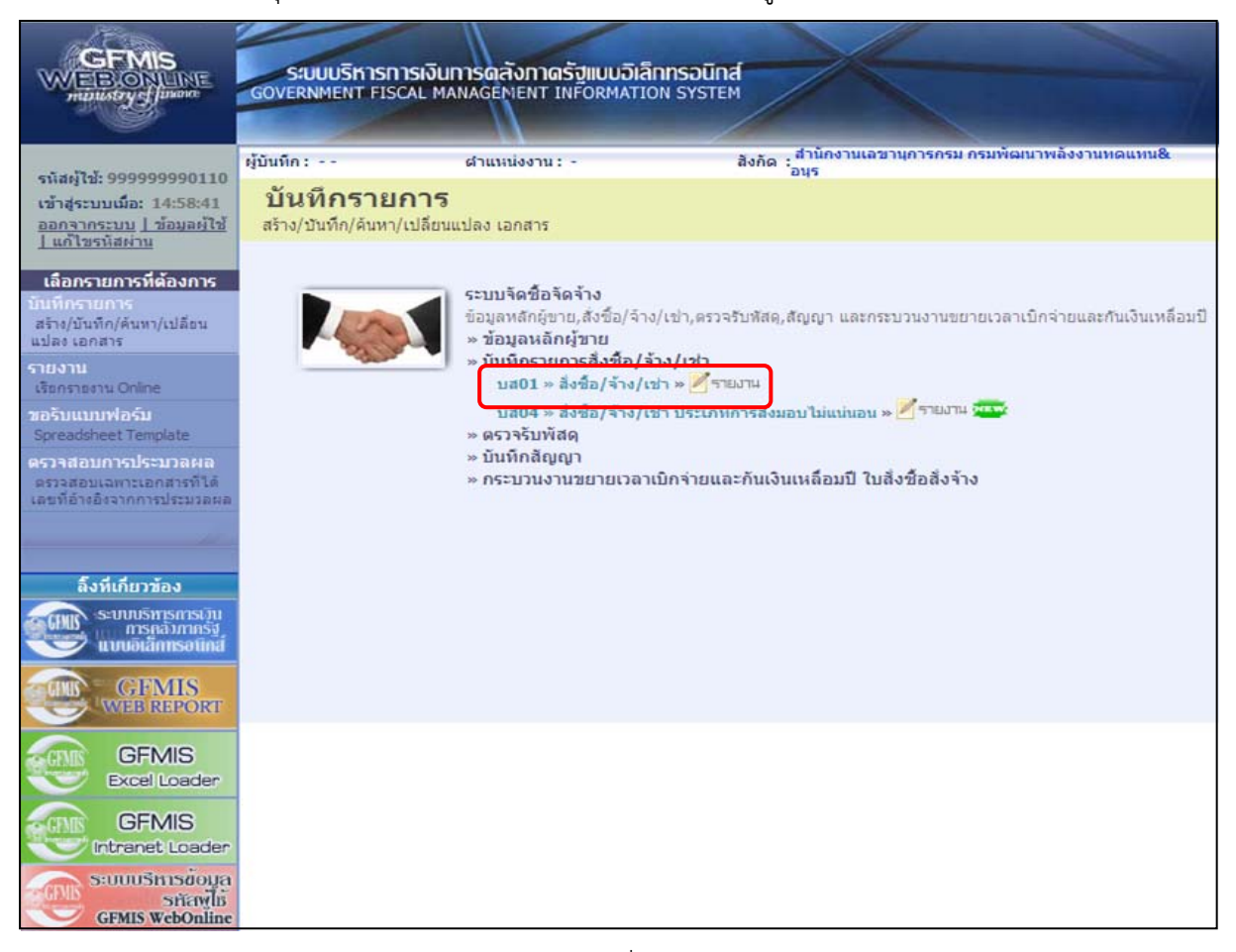

#### ภาพที่ 10

#### 9.กดปุ่ม แบบบลี เพื่อทำการ Upload Excel form ผ่าน GFMIS Web online ตามภาพที่ 11

| GFMIS<br>WEBIONUNE<br>mainstryglaxon                                                  | SIUUUSKIISIIISIJUIIISOO<br>GOVERNMENT FISCAL MANAGEI                                              | สังกาดรังแบบอิเล็ก<br>NENT INFORMATIO                  | I <b>NSƏŪNÁ</b><br>N SYSTEM |                                                     |                                                   |                                          |
|---------------------------------------------------------------------------------------|---------------------------------------------------------------------------------------------------|--------------------------------------------------------|-----------------------------|-----------------------------------------------------|---------------------------------------------------|------------------------------------------|
| รหัสผู้ใช้: 99999999990110<br>เข้าสู่ระบบเมื่อ: 14:58:41<br>ออกฐากระบบ   ข้อมูลผู้ใช้ | ผู้บันทึก: ตำแห<br><b>สั่งขึ้อ/จ้าง/เข่า (บ</b><br>สร้างสั่งขื้อ/จ้าง/เข่า                        | ณ่งงาน: -<br>เส <b>. 01</b> )                          | สังกัด : สำนักงา<br>อนุร    | านเอชานุการกรม กรมพัฒนาพลังงานเ                     | າດແນນ&                                            | <mark>สร้าง</mark>  แก้ไข  ยกเลิก  ด้นหา |
| ระบบจัดชื่อจัดจ้าง                                                                    | <u>รหัสหน่วยงาน</u>                                                                               | 1205<br>กรมพัฒนาพลังงานท                               |                             | <u>รนัสหน่วยจัดชื้อ</u>                             | K05<br>กรมพัฒนาพลังงาง                            | 1719LL                                   |
| บส01 ≫ สังชื่อ/ล่าง/เช่า<br>บส04 ≫ สังชื่อ/ล่าง/เช่า                                  | <u>รหัสหน่วยเบิกจ่าย</u><br>เอซที่สัญญาระบบ GEMIS                                                 | 1200500001<br>สำนักงานเลขานุการ<br>คุ้มหาเอขที่สัญญาระ | nsu<br>NSU GEMIS            | <u>อ้างอิงจากระบบ e-GP</u><br>ดิงข้อมอจากไฟอ์       | ด้นหา                                             |                                          |
| ประเภทการส่งม่อบไม่แน่นอน<br>พช01 » ข้อมูลหลักผู้ขาย                                  | Mannyy read or ra-                                                                                |                                                        | ระบุภาษิมูลค่าเพิ่ม (       | 🖉 ระบุมูลค่าเงินจ่ายล่วงหน้า 🦉                      |                                                   |                                          |
| สญ01 » สัญญา<br>อส01 » แสดงราชการPO ขอ<br>มหายเมื่อว่าคะกับเหลือบปี (rist)            | ข้อมูลทั่วไป                                                                                      | 5                                                      | ายการสั่งชื่อ/ล้าง/เช่า     |                                                     | <u> </u>                                          |                                          |
| ขอาอะอาจาลากสะเทสอน (250)<br>เมนูอัตไป (กลับหน้าหลัก                                  | <u>เลขที่ใบสิ่งชื่อ/สัญญา</u><br><u>วิธีการจัดชื่อจัดจ้าง</u><br>รหัสประจำตัวผู้เสียภาษี (ผู้ชาย) | 01 - วิธีตกลงราคา                                      | <br>▼                       | <u>วันที่ใบสิ่งชื่อ/สัญญา</u><br>วันที่สิ่นสุดสัญญา | ระบุข้อความเร<br>2 สิงหาคม 2556<br>2 สิงหาคม 2556 | ใมเดิมสาทรับข้อมูลทั่วไป 」 ♥<br>         |
|                                                                                       | <u>เลขที่บัญชีเงินฝากธนาคาร</u>                                                                   |                                                        |                             |                                                     |                                                   |                                          |
|                                                                                       |                                                                                                   |                                                        | ร่าดอง                      | การสร้างข้อมูล                                      |                                                   | BIX CU #                                 |

ภาพที่ 11

10.กดปุ่ม 🖪 🐨 เพื่อค้นหาไฟล์ที่ต้องการอัพโหลด ตามภาพที่ 12

|      | Browse |
|------|--------|
| ตกลง |        |
|      |        |
|      | ເສດຊ   |

ภาพที่ 12

11.ระบบแสดงชื่อไฟล์ข้อมูลที่จะทำการ Upload ตามภาพที่ 13 ให้เลือกชื่อไฟล์ข้อมูล

| แล้วกดปุ่ม Oper        | 1                                                    |                  |   |     |       |        |
|------------------------|------------------------------------------------------|------------------|---|-----|-------|--------|
| Choose file            |                                                      |                  |   |     |       | ? 🔀    |
| Look in:               | 🗀 Test แหบไฟ                                         | lá               | ~ | G 😰 | • 📰 🗢 |        |
| My Recent<br>Documents | 🛃 ນສ01-egp_tes<br>ອີງນສ01-egp_tes<br>ອີງນສ01-egp_tes | st1-1<br>st1-2   |   |     |       |        |
| Desktop                |                                                      |                  |   |     |       |        |
| My Documents           |                                                      |                  |   |     |       |        |
| My Computer            |                                                      |                  |   |     |       |        |
|                        | File name:                                           | บส01-egp_test1-2 |   |     |       | Open   |
| My Network             | Files of type:                                       | All Files (*.*)  |   |     | ✓     | Cancel |

ภาพที่ 13

| C http://10.156.0.8          | 1/WOLQAS/pages/Attribute_Excel.aspx?D                   |    |
|------------------------------|---------------------------------------------------------|----|
| 🔊 http://10.156.0.81/W       | OLQAS/pages/Attribute_Excel.aspx?DocumentNo=bs01&Status | =a |
| เลือกไฟล์                    |                                                         | ľ  |
| <u>ชื่อไฟล์ (.xls, .zip)</u> | D:W-JOY\KPI\Test แนบไฟล์\บส01-egp_test Browse           |    |
|                              | ตกลง                                                    | 2  |
|                              |                                                         |    |

ภาพที่ 14

13.ระบบแสดงรายละเอียดข้อมูลใบสั่งซื้อสั่งจ้างที่ทำการ Upload ตามภาพที่ 15 ให้ตรวจสอบ ข้อมูลทั่วไป เมื่อตรวจสอบแล้วพบว่าข้อมูลทั่วไปถูกต้องให้กดปุ่ม รายการสังชื่อ/จัง/เช่า

|                                                                                                    | ระบบบริการการเงินการดลั<br>GOVERNMENT FISCAL MANAGEN   | ังภาดรัฐแบบอิเล็กท<br>IENT INFORMATION | SOUNA<br>SYSTEM    | ×                    |                           |                        |                                          |
|----------------------------------------------------------------------------------------------------|--------------------------------------------------------|----------------------------------------|--------------------|----------------------|---------------------------|------------------------|------------------------------------------|
| CT 11/2 00000000110                                                                                  | ผู้บันทึก: ดำแห                                        | น่งงาน : -                             | สังกัด             | . สำนักงานเลข<br>อนร | านุการกรม กรมพัฒนาพลังงาน | ທດແທນ&                 | <mark>สร้าง</mark>  แก้ใข  ยกเล็ก  ด้นหา |
| งหลังเอ. 5555555550110<br>เข้าสู่ระบบเมื่อ: 11:23:11<br>ออกจากระบบ   ข้อมูลผู้ไข้<br>  แก้ไขรหัสผ่าน | <b>สั่งซื้อ/จ้าง/เช่า (บ</b><br>สร้างสั่งข้อ/จ้าง/เช่า | ส. 01)                                 |                    |                      |                           |                        |                                          |
| ระบบจัดชื่อจัดจ้าง                                                                                   | <u>รหัสหน่วยงาน</u>                                    | 1205                                   | 2                  |                      | <u>รหัสหน่วยจัดชื่อ</u>   | K05                    |                                          |
| บร01 » รับพัสด                                                                                       | - C                                                    | กรมพัฒนาพลังงานทดแ                     | ทน&อนุร            |                      |                           | กรมพัฒนาพลังงานท       | ดแ                                       |
| นสติ1.» สังสืบไว้ระ/เช่น                                                                             | <u>รหัสหน่วยเบิกจ่าย</u>                               | 1200500001                             |                    |                      |                           |                        |                                          |
| บส04 » สั่งชื่อ/จ้าง/เช่า<br>ประเภทการส่งมอบไม่แน่นอน                                                | เลขที่โครงการ                                          | สำนักงานเลขานุการกระ<br>55115000508 🞸  | n                  |                      | เลขที่คุมสัญญา            | 551101000071 🕹         |                                          |
| พช01 » ข้อมูลหลักผู้ขาย<br>สถาบิ1 » สังเงา                                                           |                                                        |                                        | <b>.</b>           | ะบุมูลค่าเงินจ่ายส   | วงหน้า 🕝                  |                        |                                          |
| อส01 » แสดงรายการ PO ขอ                                                                              | ข้อมูลทั่วไป                                           | รายค                                   | กรสังชื่อ/จ้าง/เช่ | h                    |                           |                        |                                          |
| ขยายเบิกจ่าย-กันเหลือมปี (List)                                                                      | เลขที่ใบสิ่งซื้อ/สัญญา                                 | สญ.222/2555                            | 4                  | 1042                 |                           | ระบุข้อความเพิ่มเติ    | มสำหรับข้อมูลทั่วไป 📄 ジ 🎸                |
|                                                                                                    | วิธีการจัดซื้อจัดจ้าง                                  | 03 - วิธีประกวดราคา                    | 18                 | 4                    | วันที่ใบสั่งซื้อ/สัญญา    | 12 พฤศจิกายน 2555      | 5 🖌                                      |
| เมนูยด เป (กลบหนาหลก                                                                                 | รหัสประจำตัวผู้เสียภาษี (ผู้ขาย)                       | 3700400299231                          | 4                  |                      | <u>วันที่สิ้นสุดสัญญา</u> | <u>30 ธันวาคม 2555</u> | 4                                        |
|                                                                                                    | เลขที่บัญชีเงินฝากธ <mark>นา</mark> คาร                | 5530164528                             | 4                  |                      |                           |                        |                                          |
|                                                                                                    |                                                        |                                        |                    |                      |                           |                        | ถัดไป »                                  |
|                                                                                                    | หมายเหตุ: 륮 คือข้อมูลที่มาจาก e-GP                     |                                        |                    |                      |                           |                        |                                          |
|                                                                                                    |                                                        |                                        |                    | ี่จำลองการสร้า       | າເນັ້ອນູລ                 |                        |                                          |

ภาพที่ 15

14.ระบบแสดงรายละเอียดข้อมูลรายการใบสั่งชื้อสั่งจ้าง ตามภาพที่ 16 ให้ตรวจสอบข้อมูลที่ระบบ ดึงข้อมูลมาจาก Excel form เมื่อตรวจสอบแล้วพบว่า ข้อมูลถูกต้องให้กดปุ่ม **สามารรรรษขอม** 

|                                                                                                    | SIUUUSKISHISH                                                    | จินการดลังกาดรัฐแบบอิเล็กทรอนิ<br>MANAGEMENT INFORMATION SYST  | па                                                                     |                                                                                                    |                                                   |
|----------------------------------------------------------------------------------------------------|------------------------------------------------------------------|----------------------------------------------------------------|------------------------------------------------------------------------|----------------------------------------------------------------------------------------------------|---------------------------------------------------|
|                                                                                                    |                                                                  |                                                                |                                                                        | Contraction of the local division of the local division of the loc |                                                   |
| รหัสผู้ใช้: 99999999990110<br>เข้าสู่ระบบเมื่อ: 13:17:02<br>ออกจากระบบ   ข้อมูลผู้ใช้<br>  แก้ไขรหัสผ่าน | ผู้บันทึก:<br><b>สั่งขึ้อ/จ้าง/</b> ไ<br>สร้างสั่งชื้อ/จ้าง/เข่า | ศาแหน่งงาน: -<br>เข้า (บส. 01)                                 | สังกัด : สำนักงานเฉขานุการกรม กรมพัฒนา<br>อบุร                         | พลังงานทดแทน&                                                                                                    | สร้าง  แก้ไข  ยกเล็ก  ดันทา                       |
| ระบบจัดชื่อจัดจ้าง                                                                                       | <u>รหัสหน่วยงาน</u>                                              | 1205                                                           | <u>รหัสหน่วยจัดชื่อ</u>                                                | K05                                                                                                    |                                                   |
| บร01 » รับพัสดุ                                                                                          | รบัสมม่วยเนื้อว่าย                                               | กรมพัฒนาพลังงานทดแทน&                                          | 245                                                                    | กรมพัฒนาพลังงา                                                                                                    | าทดแ                                              |
| บส01 » สิ่งชื่อ/ล้าง/เป่า                                                                                | 300003000418                                                     | สำนักงานเลขานุการกรม                                           |                                                                        |                                                                                                    |                                                   |
| บส04 ⇒ สังชื่อ/จ้าง/เช่า<br>ประเภทการส่งมอบไม่แน่นอน                                                     | เลขที่โครงการ                                                    | 55115000508 🞸                                                  | <mark>เ</mark> ลขที่คุมสัญญา                                           | 551101000071                                                                                                    | •                                                 |
| ณข01 = ข่อมูลหลักผู้ขาย                                                                                  |                                                                  |                                                                | ระบุมูลค่าเงินจ่ายล่วงหน้า 🥥                                           |                                                                                                    |                                                   |
| ឥលូ01 » ឥំលូស្កា                                                                                         |                                                                  |                                                                |                                                                        |                                                                                                    |                                                   |
| อส01.» แสดงรายการ PO ขอ<br>ขยายเบิกจ่าย-กันเหลื่อมปี (List)                                              | ข่อมูลทั่วไป                                                     | รายการสัง                                                      | ชื่อ/ล้าง/เข่า                                                         |                                                                                                    |                                                   |
|                                                                                                    | เลือก งวดเงิน                                                    | รายอะเอียดการส่งบอบ                                            | รนัสงบประบาณ รนัสแนอ่งของเจิ                                           | น สำนวนเงิน(นาท) จำนว                                                                                                    | นเงินจ่ายถ่วงหน้า(ระดับงวด                        |
| เมนูถัดไป (กลับหน้าหลัก                                                                                  | รายการ                                                           | พิจารณา อุปกรณ์ก็พำ 2/รายการพิจารณา                            | 1200520001000000 5511220                                               |                                                                                                    | เงิน)(บาท)                                        |
|                                                                                                    | LEJ <sup>1</sup> อุปกรณ์<br>รายการ                               | ก็พ้า 2<br>พิจารณา อปกรณ์ก็พ้า 2/รายการพิจารณา                 | 1200578001000000 5611220                                               | 90000.00                                                                                                    | 60000.00                                          |
|                                                                                                    | LEI 2 อุปกรณ์                                                    | กีฬา 2<br>พิจารณา อปกรณ์กีฬา 2/รายการพิจารณา                   | 1200578001000000 5611220                                               | 90000.00                                                                                                    | 0.00                                              |
|                                                                                                    | Lej 3 อุปกรณ์                                                    | ก็พำ 2                                                         | 12005/800100000 5611220                                                | 120000.00                                                                                                    | 0.00                                              |
|                                                                                                    | รายละเอยด เบสงขอ                                                 | <b>สถามะ</b> รอการตราวรับ                                      | <u>งวดเงิน/รหัสแหล่งของเงิน</u>                                        | 1-5611220-12005780010                                                                                                    | < กลางานา 1/3 เพเบ »                              |
|                                                                                                    | ประเภทการจัดซื้อจัดจ้า                                           | เง K-ค่าใช้จ่าย ❤                                              | <u>/รหัสงบประมาณ</u>                                                   |                                                                                                    |                                                   |
|                                                                                                    | <u>รหัส GPSC</u>                                                 | 01035248000000                                                 |                                                                        | โระ                                                                                                    | นข้อความเพิ่มเติมสำหรับรายการ                     |
|                                                                                                    | รายละเอียดพัสดุ                                                  | ชุดอุปกรณ์ร่างแบบ                                              |                                                                        | 22502.02                                                                                                    |                                                   |
|                                                                                                    | <u>จานวนหลงชอ</u><br>วันที่ส่งมอบ                                | 4.00 EA - ชน<br>30 ธันวาคม 2555                                | <u>มลค่าเงินจ่ายล่วงหน้า</u>                                           | 60000.00 1                                                                                                    | ארו                                               |
|                                                                                                    |                                                                  |                                                                |                                                                        |                                                                                                    |                                                   |
|                                                                                                    | รายละเอียดงบประมาย                                               | 1200500001                                                     |                                                                        |                                                                                                    |                                                   |
|                                                                                                    | 31141/12911/12                                                   | สำนักงานเลขานการกรม                                            |                                                                        |                                                                                                    |                                                   |
|                                                                                                    | <mark>เลขที่เอกสารสำรองเงิน</mark>                               |                                                                | <u>รหัสบัญชีแยกประเภท</u>                                              | 5104010104                                                                                                    |                                                   |
|                                                                                                    | รนัสแนอ่งของเงิน                                                 | 5611220                                                        | รนัสงบประบาณ                                                           | คำวัสดุ<br>1200578001000000                                                                                                    |                                                   |
|                                                                                                    | Junition of Design                                               | ดำใช้สอย /งบสรก.                                               |                                                                        | รายการงบประสา                                                                                                    |                                                   |
|                                                                                                    | <u>รหัสกิจกรรมหลัก</u>                                           | 120051000D2179                                                 | รนัสกิจกรรมย่อย                                                        | 1000D2179101                                                                                                    |                                                   |
|                                                                                                    |                                                                  | อำนวยการด้านพลังงานทดแทน                                       |                                                                        | อำนวยก <mark>ารด้าน</mark> พลังงาน:                                                                                                    |                                                   |
|                                                                                                    | รหสบญชยอย                                                        |                                                                | 20014130070030000                                                      |                                                                                                    |                                                   |
|                                                                                                    | <u>รหัสบัญชีเงินฝากคลัง</u>                                      |                                                                | รนัสเจ้าของบัญชีเงินฝากคลัง                                            |                                                                                                    |                                                   |
|                                                                                                    |                                                                  |                                                                |                                                                        |                                                                                                    |                                                   |
|                                                                                                    |                                                                  | <b>จัดเก็บรายการนี้ลงในตา</b>                                  | าราง <mark>ลบข้อมูลรายการนี้ ส</mark> ร้า                              | งข้อมูลรายการใหม่                                                                                                    |                                                   |
|                                                                                                    | เลือกลำดับ วันที่ส                                               | รายละเอียดพัสดุ จำนวน                                          | หน่วย ราคาต่อหน่วย มูลค่า เ                                            | สถานะ งวดเงิน จ่ายล่ว                                                                                                    | งหน้า ข้อความ ประวัติ                             |
|                                                                                                    | [_] 1 30 ຣົນລາ                                                   | คม 2555 ชุดอุบกรณรางแบบ 4.00<br>คม 2555 ชุดอุปกรณ์ร่างแบบ 2.00 | EA - ชั้น 22,500.00 90,000.00 รอก<br>EA - ชั้น 45.000.00 90.000.00 รอก | ารตรวจรบ 1 🗳<br>ารตรวจรับ 2 🗳                                                                                                    | o q                                               |
|                                                                                                    | 📄 3 30 ສັນວາ                                                     | คม 2555 ชุดอุปกรณ์ร่างแบบ 10.00                                | EA - ขึ้น 12,000.00 120,000.00 รอก                                     | ารตรวจรับ 3 🔮                                                                                                    | 0 4                                               |
|                                                                                                    |                                                                  |                                                                |                                                                        | มูลคำสั่ง<br>ภาษีมลด                                                                                                    | ชื่อรวม <u>300,000.00</u><br>ถ่าเพิ่ม <u>0.00</u> |
|                                                                                                    |                                                                  |                                                                |                                                                        | มูลคำสูง<br>บลคำเรี                                                                                                    | เริ <u>300,000.00</u>                             |
|                                                                                                    | ศาอธิบาย: 🗔 คลิกเพื่อแล                                          | สดงรายการสังชื้อ/จ้าง/เช่า                                     |                                                                        | -gwist 110                                                                                                    | 00,000,00                                         |
|                                                                                                    |                                                                  |                                                                |                                                                        |                                                                                                    | < ก่อนหน้า                                        |
|                                                                                                    | พบายเพละ 🖌 ดิจต้อนอร์น                                           | 1210 e-CP                                                      |                                                                        |                                                                                                    |                                                   |
|                                                                                                    | าร เราสุขาร 🗶 คยายมูลได้ไปม                                      |                                                                | สำลองการสร้างข้อมูล                                                    |                                                                                                    |                                                   |
|                                                                                                    |                                                                  |                                                                |                                                                        |                                                                                                    |                                                   |

ภาพที่ 16

| rtp://10.156 | .0.81/WOLO | QA5/pages/SubmitConfirmPo.aspx?Type=NSAPYbapi_po_data | × 1 |
|--------------|------------|-------------------------------------------------------|-----|
| ศาเดือน      | 06 261     | ไม่มีข้อความที่สร้างสำหรับผลลัพธ์เอกสารการจัดชื่อ     | ^   |
| สาเดือน      | ME 589     | วันที่การส่งมอบเป็นสอิติในอดีต                        |     |
| สำเดือน      | ME 080     | วันที่ส่งมอบ: วันทำงานอัดไปคือ 02.01.2013             |     |
| ศาเดือน      | ME 039     | วันที่การส่งมอบเป็นวันที่ที่ผ่านไปแต้ว                |     |
| ศาเดือน      | ME 589     | วันที่การส่งมอบเป็นสอิติในอดิต                        |     |
| ศาเดือน      | ME 080     | รันที่ส่งมอบ: รันทำงานอัดไปคือ 02.01.2013             |     |
| ศาเดือน      | ME 039     | วันที่การส่งมอบเป็นวันที่ที่ผ่านไปแล้ว                |     |
| ศาเดือน      | ME 589     | วันที่การส่งมอบเป็นสถิติในอดิต                        |     |
| ศาเดือน      | ME 080     | วันที่ส่งมอบ: วันทำงานอัดไปคือ 02.01.2013             |     |
| ศาเดือน      | ME 039     | <u>รับที่การส่งมอนเป็</u> นวันที่ที่ผ่านไปแล้ว        |     |
|              | 1          | บันทึกข้อมูล กลับไปแก้ใขข้อมูล                        |     |
|              | C          |                                                       |     |
|              |            |                                                       | ~   |

15.ระบบแสดงสถานะเอกสาร ให้กดปุ่ม 🛄 มีนที่กร้อมอ ตามภาพที่ 17

ภาพที่ 17

16.หลังจากกดปุ่มบันทึกข้อมูล ระบบบันทึกใบสั่งซื้อสั่งจ้าง โดยแสดงสถานะสำเร็จได้เลข เอกสาร 7XXXXXXXX ตามภาพที่ 18 ให้เลือกกดปุ่มใดปุ่มหนึ่ง เพื่อกลับไปหน้าจอหลักหรือเลือกรายงาน Sap Log ก่อนออกจากระบบ ดังนี้

| - กดปุ่ม <b>แสดงข้อมูล</b><br>- กดปุ่ม <mark>สร้างเอกสารใหม่</mark> | เพื่อแสดงข้อมูลที่ได้บันทึกรายการ<br>เพื่อบันทึกข้อมูลใบสั่งซื้อสั่งจ้างรายการต่อไป |
|---------------------------------------------------------------------|-------------------------------------------------------------------------------------|
| <ul> <li>กดปุ่ม</li> </ul>                                          | เพื่อค้นหาใบสั่งซื้อสั่งจ้าง                                                        |
| - กดปุ่ม Sap Log                                                    | เพื่อพิมพ์รายงาน Sap Log                                                            |
| 🦉 ผลการบันทึก - Windows Internet                                    | Explorer                                                                            |
| http://10.156.0.81/WOLQA5/pages/50                                  | ubmitConfirmPo.aspx?Type=NSAPYbapi_po_data                                          |
| สาเรี<br>แสดงข้อมูล<br>ดันหาเอกม                                    | ha 7000001159<br>โบไปแก้ไซซ์อนูล สร้างเอกสารไหม่<br>กร Saplog                       |
| Done                                                                | 🅡 🕥 Internet 🔍 100% 🔹                                                               |

ภาพที่ 18

17.ตามตัวอย่าง กดปุ่ม **และสอนออ**ระบบแสดงรายละเอียดข้อมูลทั่วไปหลังจากบันทึก เข้าระบบเรียบร้อยแล้วให้ตรวจสอบความครบถ้วนถูกต้องอีกครั้ง ตามภาพที่ 19

|                                                                               | ระบบบริหารการเงินการดอ<br>GOVERNMENT FISCAL MANAGEI     | จังกาดรัฐแบนอิเล็กทรอนิ<br>พยาT INFORMATION SYST | ind<br>TEM                   |                                              |                                  |                             |
|-------------------------------------------------------------------------------|---------------------------------------------------------|--------------------------------------------------|------------------------------|----------------------------------------------|----------------------------------|-----------------------------|
| รบัสผ้ให้ 999999990110                                                        | ผู้บันทึก: ตำแห                                         | น่งงาน: -                                        | สังกัด : สำนักงานเล:<br>อนุร | ขานุการกรม กรมพัฒนาพลังงาน                   | ทดแทน&                           | สร้าง  แก้ไข  ยกเลิก  ค้นทา |
| เข้าสู่ระบบเมื่อ: 11:23:11<br>ออกจากระบบ   ข้อมูลผู้ไช้<br>  แก้ไขรหัสผ่าน    | <b>สั่งซื้อ/จ้าง/เช่า (บ</b><br>สร้างสั่งซื้อ/จ้าง/เช่า | ເສ <b>. 01</b> )                                 |                              |                                              |                                  |                             |
| ระบบจัดชื่อจัดจ้าง                                                            | รหัสหน่วยงาน                                            | 1205                                             |                              | รหัสหน่วยจัดชื้อ                             | K05                              |                             |
| บร01 » รับพัสด                                                                |                                                         | กรมพัฒนาพลังงานทดแทน&                            | aus .                        |                                              | ก <mark>รมพัฒนาพลังงานท</mark> ด | u                           |
| บส01 » สังชื่อ/ล่าง/เช่า                                                      | รหัสหน่วยเบิกจ่าย                                       | 1200500001                                       |                              |                                              |                                  |                             |
| บส04 » สั่งชื่อ/จ้าง/เช่า<br>ประเภทการส่งมอบไม่แน่นอน                         | เลขทีโครงการ                                            | สำนักงานเลขานุการกรม<br>55115000508              |                              | เลขที่คมสัญญา                                | 551101000071                     |                             |
| พช01 » ข้อมูลหลักผู้ชาย                                                       | เลขที่สัญญาระบบ GFMIS                                   |                                                  |                              |                                              |                                  |                             |
| สถุบ01 » สัญญา<br>อส01 » แสดงรายการ PO ขอ<br>ขยายเบิกว่าย-กันเหลื่อมปี (List) | เลขที่ใบสิ่งชื่อระบบ GFMIS                              | 7000001159                                       | ชิมูลค่าเพิ่ม 🛛 📀 🗍          | ผู้บันทึกรายการ<br>ระบุมูลดำเงินจ่ายล่วงหน้า | 9999999990110 1/55               | ว้ติการแก้ไข                |
| เมนูอัดไป  กลับหน้าหลัก                                                       | ข้อมูลทั่วไป                                            | รายการสัง                                        | ชื่อ/จ้าง/เช่า               |                                              |                                  |                             |
|                                                                               | เลขที่ใบสิ่งซื้อ/สัญญา                                  | สม.222/2555                                      |                              |                                              | ระบุข้อความเพิ่ม                 | ตืมสำหรับข้อมูลทั่วไป 🛛 🥹   |
| e -                                                                           | วิธีการจัดชื้อจัดจ้าง                                   | 03 - วิธีประกวดราคา                              | 8                            | วันที่ใบสิ่งชื้อ/สัญญา                       | 12 พฤศจิกายน 2555                |                             |
|                                                                               | รหัสประจำด้วผู้เสียภาษี (ผู้ขาย)                        | 3700400299231                                    |                              | วันที่สิ้นสุดสัญญา                           | 30 ธันวาคม 2555                  |                             |
|                                                                               | เลขที่บัญชีเงินฝากธนาคาร                                | 5530164528                                       |                              |                                              |                                  |                             |
|                                                                               | ža                                                      | างเอกสารใหม่ แก้ไขใง                             | มสั่งชื่อ ยกเลิกใน           | สังชื่อ ติมพ์โบสั่งชื่อ/จ้าง/เช่             | n) Sap Log                       | ถัดไป »                     |

ภาพที่ 19

18. หลังจากตรวจสอบข้อมูลทั่วไปถูกต้องแล้วให้กดปุ่ม **รายการสังชื่อ/ราง/เชา** เพื่อตรวจสอบ ข้อมูลหลังจากบันทึกเข้าระบบเรียบร้อยแล้ว ตามภาพที่ 20

| 12m                                                        |                          |                                     |                         |                             |                                                                                                    |                       |                         |               |                  |
|------------------------------------------------------------|--------------------------|-------------------------------------|-------------------------|-----------------------------|----------------------------------------------------------------------------------------------------|-----------------------|-------------------------|---------------|------------------|
|                                                            | ระบบบริหารการเงิ         | งินการดลังกาดรัฐแบบ                 | อิเล็กทรอนิกส์          |                             |                                                                                                    |                       |                         |               |                  |
| minustry of finance                                        | GOVERNMENT FISCAL        | MANAGEMENT INFORM                   | ATION SYSTEM            |                             |                                                                                                    |                       |                         |               |                  |
|                                                            |                          | 11                                  |                         |                             |                                                                                                    | and the second second |                         |               |                  |
| CUTUTAT 000000000110                                       | ผู้บันทึก:               | ตำแหน่งงาน: -                       | สังกัด                  | ู สำนักงานเลขานการกร<br>อนร | เม กรมพัฒนาพลัง                                                                                                    | งานทดแทน&             | a                       | ร้าง  แก้ไร   | เ  ยกเลิก  ค้นทา |
| เข้าสระบบเมื่อ: 15:44:05                                   | สั่งซื้อ/จ้าง/เ          | ข่า (บส. 01)                        |                         |                             |                                                                                                    |                       |                         |               |                  |
| <u>ออกจากระบบ   ข้อมูลผู้ใช้</u>                           | สร้างสั่งชื้อ/จ้าง/เช่า  |                                     |                         |                             |                                                                                                    |                       |                         |               |                  |
| <u>] un casuan iu</u>                                      | รมัสมม่วยงาน             | 1205                                |                         | รนัสง                       | เข่าแล้ดซื้อ                                                                                                    | KOS                   |                         |               |                  |
| ระบบจัดชื่อจัดจ้าง                                         |                          | กรมพัฒนาพลัง                        | งานทดแทน&อนร            |                             |                                                                                                    | กรมพัฒนา              | พลังงานทดแ              |               |                  |
| บร01 » รับพัสดุ                                            | รหัสหน่วยเบิกจ่าย        | 1200500001                          |                         |                             |                                                                                                    |                       |                         |               |                  |
| บส01 » สั่งนี้อ/จ้าง/เข่า                                  |                          | สำนักงานเลขา                        | นการกรม                 |                             |                                                                                                    |                       |                         |               |                  |
| บส04 » สังชื่อ/จ้าง/เข่า<br>ประเภทการสมเวทให้แห่หวา        | เลขที่โครงการ            | 55115000508                         |                         | เลขที                       | iค <mark>ม</mark> สัญญา                                                                                                    | 55110100              | 0071                    |               |                  |
| บระเสาทการสงมอบ เม่นแนยน                                   |                          |                                     |                         |                             |                                                                                                    |                       |                         |               |                  |
| MIDOI - IDAMAMINITI                                        | เลขที่สัญญาระบบ GFMI     | 15                                  |                         |                             |                                                                                                    |                       |                         |               |                  |
| ឥលូ01 » ឥលូល្លា                                            |                          |                                     |                         |                             |                                                                                                    |                       |                         |               |                  |
| อส01 » แสดงรายการ PO ขอ<br>ขยายเบิกจ่าย-กันเหลือมปี (List) | เลขที่ใบสิ่งซื้อระบบ GFM | IIS 7000001159                      |                         | ผู้บัน                      | ทึกรายการ                                                                                                    | 999999999             | )110 ประวัติการ         | รแก้ไข        |                  |
|                                                            |                          |                                     | ระบอาษีบอต่าเพิ่ม       |                             | າເຈົ້າເວົ້າຫລັ່ງຈາກນ້ຳ                                                                                                    | 10                    |                         |               |                  |
|                                                            |                          |                                     |                         | - Indiana                   | No a state of a state of a state |                       |                         |               |                  |
|                                                            | ข้อมูลทั่วไป             |                                     | รายการสั่งชื้อ/จ้าง/เช่ | 1                           | 1                                                                                                    |                       |                         |               |                  |
|                                                            | รายละเอียดใบสิ่งชื่อ     | 2                                   |                         |                             |                                                                                                    |                       |                         | <.<br>ก่อนหน้ | 1/3 ถัดไป »      |
|                                                            | สำคับ 1                  | <b>สถานะ</b> รอการตรวจรับ           |                         | งวดเงิน/รหัสแ               | หล่งของเงิน                                                                                                    | 1-5611220-120057      | 78001000000             | V             |                  |
|                                                            | ประเภทการจัดซื้อจัดจ้า   | K - dalejan                         |                         | /รหัสงบประมา                | เณ                                                                                                    |                       |                         |               |                  |
|                                                            | รนัส GPSC                | 01035248000000                      | 1                       |                             |                                                                                                    |                       | ระบข้อความ              | เพิ่มเติมสาา  | งรับรายการ       |
|                                                            | รายละเอียดพัสด           | ชุดอุปกรณ์ร่างแบบ                   | 1                       |                             |                                                                                                    |                       |                         |               |                  |
|                                                            | สำนวนที่สิ่งชื่อ         | 4.00 EA -                           | ขึ้น                    | 📉 ราคาต่อหน่วย              |                                                                                                    | 22500                 | .00 มาท                 |               |                  |
|                                                            | วันที่ส่งมอบ             | 30 ธันวาคม 2555                     |                         | มูลด่าเงินจ่ายล่            | วงหน้า                                                                                                    | 60000                 | .00 บาท                 |               |                  |
|                                                            |                          |                                     |                         |                             |                                                                                                    |                       |                         |               |                  |
|                                                            | รายละเอียดงบประมาถ       |                                     |                         |                             |                                                                                                    |                       |                         |               |                  |
|                                                            | รหัสศูนย์ดันทุน          | 1200500001                          |                         |                             |                                                                                                    |                       |                         |               |                  |
|                                                            |                          | สำนกงานเลขานุการกรม                 |                         |                             |                                                                                                    | 5104010104            |                         |               |                  |
|                                                            | เลขทเอกสารสารองเงน       |                                     |                         | รหลบญชแยกบร                 | ระเภท                                                                                                    | 5104010104            |                         |               |                  |
|                                                            | รนัสแหล่งของเงิน         | 5611220                             |                         | รนัสงบประมาณ                |                                                                                                    | 1200578001000         | 000                     |               |                  |
|                                                            |                          | ค่าใช้สอย /งบสรก.                   |                         |                             |                                                                                                    | รายการงบประจำ         |                         |               |                  |
|                                                            | รหัสกิจกรรมหลัก          | 120051000D2179                      |                         | รหัสกิจกรรมย่อย             | 1000D2179101                                                                                                    |                       |                         |               |                  |
|                                                            |                          | อำนวยการด้านพลังงานทดแ              | .ทน                     |                             |                                                                                                    | อำนวยการด้านพ         | ลังงาน1                 |               |                  |
|                                                            | รหัสบัญชีย่อย            |                                     |                         | รหัสเจ้าของบัญ              | ชีย่อย                                                                                                    |                       |                         |               |                  |
|                                                            |                          |                                     |                         |                             |                                                                                                    |                       |                         |               |                  |
|                                                            | รหัสบัญชีเงินฝากคลัง     |                                     |                         | รหัสเจ้าของบัญ              | ชีเงินฝากคลัง                                                                                                    |                       |                         |               |                  |
|                                                            |                          |                                     |                         |                             |                                                                                                    |                       |                         |               |                  |
|                                                            |                          | ว้อเอี้ยว                           | แกรร์มีองในการาง        | อบต้อนอะบเอวะทั้            | dination                                                                                                    | เอราชการโพร           |                         |               |                  |
|                                                            | เลือก อำคับ - วับบี่ส่   | งบอบ รายอะเอียดพั                   | สด จำนวน หน่วย          | ราคาต่อหม่าย บ              | อด่า สถา                                                                                                    | นะ งวดเงิน จ่         | ายอ่วงหน้า จ่           | ้อความ        | ประวัติ          |
|                                                            | 📑 1 30 ธันวาค            | าม 2555 ชุดอุปกรณ์ร่างแบ            | มม 4.00 EA - ขึ้น       | 22,500.00 90.               | .000.00 sannses                                                                                                    | วจรับ 1               | Saloun 1                | ©             | Q                |
|                                                            | 📄 2 30 ธันวาศ            | าม 2555 ชุดอุปกรณ์ร่างแบ            | บบ 2.00 EA - ชิ้น       | 45,000.00 90,               | .000.00 รอการตร                                                                                                    | วจรับ 2               | 0                       | 0             | 9                |
|                                                            | 🗐 3 30 ธันวาศ            | าม 2555 ชุดอุปกรณ์ร่างแบ            | มม 10.00 EA - ขึ้น      | 12,000.00 120,              | .000.00 ยกเลิก                                                                                                    | 3                     | 0                       | 0             | 9                |
|                                                            |                          |                                     |                         |                             |                                                                                                    | ររូះ                  | <b>งค่าสิ่งซื้อรวม</b>  |               | 180,000.00       |
|                                                            |                          |                                     |                         |                             |                                                                                                    | រា<br>អូរ             | าธมูลตาเพม<br>งค่าสุทธิ |               | 180,000.00       |
|                                                            |                          | and the second second second second |                         |                             |                                                                                                    | ររូត                  | ลค่าเงินจ่ายล่วง        | หน้า          | 60,000.00        |
|                                                            | คำอธิบาย: 🗔 คลิกเพื่อแส  | เดงรายการสั่งชื่อ/จ้าง/เข่า         |                         |                             |                                                                                                    |                       |                         |               |                  |
|                                                            |                          |                                     |                         |                             |                                                                                                    |                       |                         |               | < ก่อนหน้า       |
|                                                            |                          |                                     | 1                       |                             | (                                                                                                    |                       |                         |               |                  |
|                                                            |                          | สร้างเอกสารใหม่                     | แก้ไขใบสังชื่อ          | ยกเลิกใบสังชื่อ             | พิมพ์ใบสังชื่อ/จ้าง                                                                                                    | รลุ่ม Sap L           | og                      |               |                  |

ภาพที่ 20

## 19. หลังจากตรวจสอบข้อมูลทั่วไปและรายการสั่งซื้อ/จ้าง/เช่า ถูกต้องแล้ว หากต้องการพิมพ์ รายงาน ให้กดปุ่ม **Sap Log** ระบบจะแสดงรายงาน ตามภาพที่ 21

| SAF                             | PR/3 ใบ                                                                                                    | เส้งชื่อ/จ้                                              | าง/เช่า      |            |                |                  |                          |                        |                |                          |                   |                      |       |                              |                               |                    |
|---------------------------------|----------------------------------------------------------------------------------------------------|----------------------------------------------------------|--------------|------------|----------------|------------------|--------------------------|------------------------|----------------|--------------------------|-------------------|----------------------|-------|------------------------------|-------------------------------|--------------------|
|                                 |                                                                                                    |                                                          |              |            |                |                  |                          |                        |                |                          |                   |                      |       |                              |                               |                    |
| đajtë : 9999999010              |                                                                                                    |                                                          |              |            |                |                  |                          |                        |                |                          |                   |                      |       |                              |                               |                    |
| ແມ່ນາໃຈຕົ້ນ : ນສ01 - ສຳອັນເຈັາແ |                                                                                                    |                                                          |              |            |                |                  |                          |                        |                |                          |                   |                      |       |                              |                               |                    |
| SAP                             | R/3 Log No.                                                                                                    | : 2013 - 100                                             | 0000000024   | 412        |                |                  |                          |                        |                |                          |                   |                      |       |                              |                               |                    |
| รันที่ป                         | ันทึกรายการ                                                                                                    | : 05.08.201                                              | 8 - 11:30:01 |            |                |                  |                          |                        |                |                          |                   |                      |       |                              |                               |                    |
| 2                               | Print                                                                                                    |                                                          |              |            |                |                  |                          |                        |                |                          |                   |                      |       |                              |                               |                    |
|                                 |                                                                                                    |                                                          |              |            |                |                  |                          |                        |                |                          |                   |                      |       |                              |                               |                    |
|                                 | เลขที่ใบสั่งขึ                                                                                                    | a                                                        |              |            | : 70           | 00001159         |                          |                        |                |                          |                   |                      |       | วันทีเอ                      | nans: 12.11.                  | 2012               |
|                                 | อ้างอิงเลยที่ใ                                                                                                    | บส่งข้อ/จ้าง/เปา                                         | หรือสัญญาเล  | บที        | : តាព្         | .222/2555        |                          |                        |                |                          |                   |                      |       | วิธีการจัดชื่อจ              | ดจ้าง: 03                     |                    |
|                                 | สามรายการ : 1205 - กรมกิฒนาหลังงานภาคยหายอิชมุร<br>กรุมการรัตชื่อ : K05 - กรมกิฒนาหลังงานภาคแ<br>หน่วยเปิดราย : 00000120550000 - สานีครามเตยานุกรกรม |                                                          |              |            |                |                  |                          |                        |                |                          |                   |                      |       |                              |                               |                    |
|                                 | ผู้ขาย                                                                                                    | ผู้ขาย : 1000000484 - ร้านเอส เจ เมติดอลโดยนายจัดริ เจริ |              |            |                | เลขา             | ที่บัญชีเงินฝากธนาคาร    | : 5530164528           |                |                          |                   |                      |       |                              |                               |                    |
|                                 | รายการ                                                                                                    | วันที่ส่งมอบ                                             | แหล่งเงิน    | ศนย์ต้นทุน | กิจกรรมหลัก    | รหัสงบประมาณ     | รายการผูกทันงบ<br>ประมาณ | รทัสบัญชิแอก<br>ประเภท | লার GPSC       | GPSC                     | สถานะ             | จำนวนที่สั่ง<br>ชื่อ | หน่วย | ราคาต่อหน่วย (ไม่รวม<br>VAT) | มูลค่ารวม                     | จ่ายส่วงหน้า       |
|                                 | 1                                                                                                    | 30.12.2012                                               | 5611220      | 1200500001 | 120051000D2179 | 1200578001000000 | 5104010104               | 5104010104             | 01035248000000 | ชุดอุปกรณ์ร่าง<br>แบบ    | รอการตรวจ<br>รับ  | 4.00                 | EA    | 22,500.00                    | 90,000.00                     | 60,000.00          |
|                                 | 2                                                                                                    | 30.12.2012                                               | 5611220      | 1200500002 | 120051000D2179 | 1200578001000000 | 5104010104               | 5104010104             | 01035248000000 | ปุตถุปกรณ์ร่าง<br>(1111) | รอการตรวจ<br>ล้าเ | 2.00                 | EA    | 45,000.00                    | 90,000.00                     | 0.00               |
|                                 | 3                                                                                                    | 30.12.2012                                               | 5611220      | 1200500002 | 120051000D2179 | 1200578001000000 | 5104010104               | 5104010104             | 01035248000000 | ชุดอุปกรณ์ร่าง<br>แบบ    | รอการตรวจ<br>รับ  | 10.00                | EA    | 12,000.00                    | 120,000.00                    | 0.00               |
|                                 |                                                                                                    |                                                          |              |            |                |                  |                          |                        |                |                          |                   |                      |       |                              | ຮາມເປັນເຈັນ<br>ກາອີນູລຕ່າເທີມ | 300,000.00<br>0.00 |
|                                 |                                                                                                    |                                                          |              |            |                |                  |                          |                        |                |                          |                   |                      |       |                              | รรมสุทธิ์<br>จ่ายส่วงหน้า     | 300,000.00         |
|                                 | หมายเหตุ : 1                                                                                                    | 2-11-2555                                                |              |            |                |                  |                          |                        |                |                          |                   |                      |       |                              |                               |                    |
|                                 |                                                                                                    |                                                          |              |            |                |                  |                          |                        |                |                          |                   |                      |       |                              |                               |                    |

ภาพที่ 21